## Sådan indsættes billeder i Artikel – Vejle Akvarieforening

## For at indsætte billeder gøres følgende

| Hovedmenu                                                                                                    | <u>Hjem</u> ▶ <u>Tilføj en artikel</u> ▶ Ny  |
|----------------------------------------------------------------------------------------------------|----------------------------------------------|
| 38 Forside                                                                                                    | Submit an Article                            |
| 🔀 <u>Vejle Akvarieforening</u>                                                                                                    |                                              |
| X Artikler                                                                                                    |                                              |
| X Kontakt os                                                                                                    | Tekstbehandler                               |
| X Forum                                                                                                    | Tital                                        |
| X Chat                                                                                                    | Titei.                                       |
| X Links                                                                                                    | [Vis/Skjul]                                  |
| X Blog                                                                                                    | 🗋 Font familie 🔹 Fontstørrelse 🔹 B 🖌 U 🗮 🚍 🚍 |
|                                                                                                    | 🋍 🛍 唑 • 律 準 🔍 注   注 👗 🛍 🛍 • 🛷                |
| Brugermenu                                                                                                    | 🔲 🗟 🗳 🖉   🌆 🖼 ¶ 🧠 🗔 🗊 📀                      |
|                                                                                                    |                                              |
| X Bruger profil                                                                                                    |                                              |
| 🔀 <u>Tilføj en artikel</u>                                                                                                    |                                              |
| X Besked                                                                                                    | Indsæt/rediger billede                       |
| X Brugere                                                                                                    |                                              |
| X <u>Kalender Dansk Akvarie</u><br>Union                                                                                                    |                                              |
| The second second secon |                                              |

Klik på indsæt/rediger billede

Gå ind i mappen artikelb (bare dobbeltklik på den)

|                                                                                                    | Billeder : 1.5.3                                                                                                    |                                                                                                    |
|----------------------------------------------------------------------------------------------------|----------------------------------------------------------------------------------------------------|----------------------------------------------------------------------------------------------------|
| Billede Rollover Advanced                                                                                                    | 1                                                                                                    |                                                                                                    |
| Properties       URL       Alternativ tekst       Dimentioner       Justering       Standard / Ik       Margin       Top       Hk       Kant                                    | IV Proportional<br>ke sat ♥ RydIkke sat ♥<br>gre Bund Venstre ♥ Equal Value<br>Ikke sat ♥ Farve #000000                                                                | Forhåndsvisning<br>Lorem ipsum<br>dolor sit amet, consetetur<br>sadipscing elltr, sad diam<br>nonumy eirmod tempor invidunt<br>ut labor et dolore magna<br>aliguyam erat, sed diam<br>voluptua. |
| Gennemse<br>Aktuel mappe er: / ( 5 folders, 31<br>Click on a file name to select for                                                                                            | files )<br>insert.                                                                                                    |                                                                                                    |
| <b>A</b>                                                                                                    |                                                                                                    | 🗟 🔿 6                                                                                                    |
| Mapper                                                                                                    | 🔁 artikelb                                                                                                    | ▲ Details                                                                                                    |
| Bod     Boner     Soft Strength     Soft Strength     Soft Strength     Soft Strength     Soft Strength     Soft Strength     Soft Strength     Soft Strength     Soft Strength | banner     food     artikelb     fotokonkurrence     fruit     fruit     013.jpg                                                                                       | key<br>JPG Fil<br>Dimentioner: 150 x 112<br>Storrelse: 2,60 Kb<br>Ændret: 22004/2008, 12:06<br>Forhåndsvis:                                                                                     |
| un 🧫 mur                                                                                                    | <ul> <li>80219.jpg</li> <li>a60a8470-dfdc-d9f0-7dfc573f82517388.jpg</li> <li>akva_003.jpg</li> <li>akva_005.jpg</li> <li>akva_006.jpg</li> <li>akva_007.jpg</li> </ul> |                                                                                                    |
|                                                                                                    |                                                                                                    |                                                                                                    |

Her kan man ligge billeder til artikler

## Tryk på upload

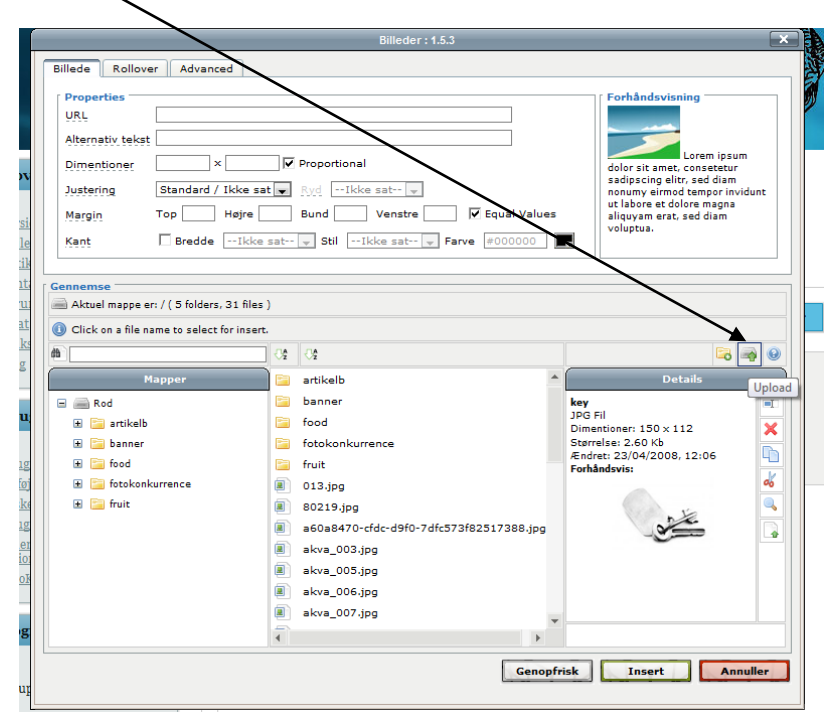

I det nye billede der kommer op, klikker du på add

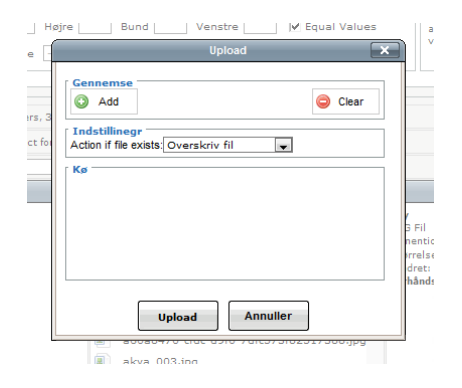

Og vælger de billeder der skal uploades

For at få dem ind i artikler, skal du dobbeltklikke på filnavnet og bagefter tryk på Iŋsert

| Billede     Rollover     Advanced       Properties     URL     images/stories/II       URL     images/stories/II       Alternativ tekst     IMG_1759       Dimentioner     640     × 24       Justering     Standard / Ikke :       Margin     Top     Højre       Kant     Bredde     -Ikke                                                                                                    | Billeder : 1.5.3<br>AG_1759.jpg<br>6 V Proportional<br>satt P Rvd1kk e satw<br>Bund Venstre Venstre Fave 80000                                                                                                    | Values     |
|----------------------------------------------------------------------------------------------------|----------------------------------------------------------------------------------------------------|------------|
| Click on a file name to select for inset  Click on a file name to select for inset  Mapper  Rod  Solution Rod  Solution Click on a file name to select for inset  Solution Click on a file name to select for inset  Mapper  Solution Click on a file name to select for inset  Solution Click on a file name to select for inset  Solution Click on a file name to select | s j<br>rr.<br>C ( ( )<br>e ext_plugir.png<br>e image6.phg<br>image7.phg<br>image7.phg<br>ima | Cenopfrisk |

Nu kan billedet godt være lidt stort – så skal du bare trække det mindre, ligesom du gør i word mm., altså klik på billedet (1 gang) kør musen henover en af de hvide punkter hold venstre museknap nede og træk.

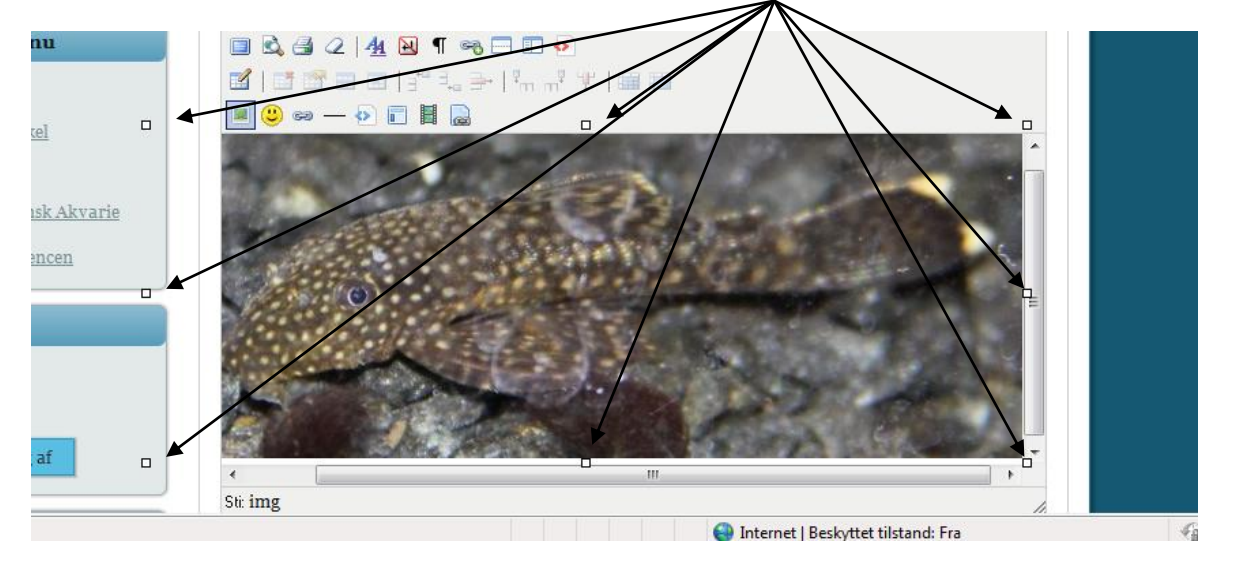

Håber det er til at forstå, ellers bare lav artiklen, så skal jeg prøve at sætte billeder ind